# Ver información regional a través de la interfaz web para el teléfono IP serie SPA300/SPA500

## Objetivo

Ver toda la información de tono codificado que se ha configurado en un teléfono IP es esencial para cualquier usuario. Este artículo muestra dónde se puede encontrar toda esta información y exactamente qué tipo de información se puede encontrar allí.

## **Dispositivos aplicables**

Teléfonos IP · serie SPA300 Teléfonos IP · serie SPA500

## Regional

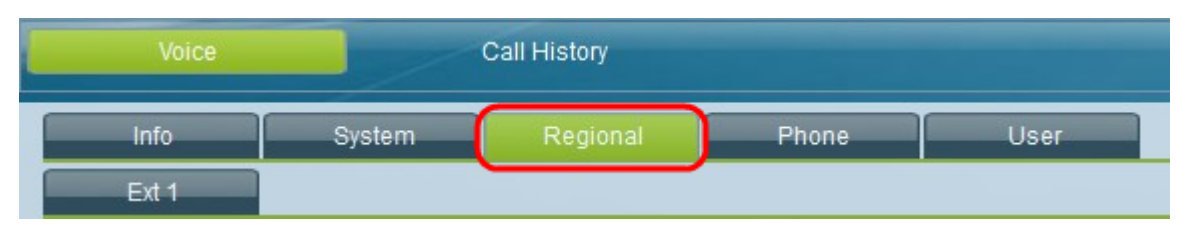

En la interfaz gráfica de usuario del teléfono IP, seleccione la pestaña **Regional**. Se abre la ventana *Regional*.

#### **Call Progress Tones**

Se puede ver ToneScript para todos los campos siguientes: Tono de marcación, tono de marcación externo, tono de mensaje, tono de ocupado, tono de reorden, tono de advertencia de descolgado, tono de devolución de llamada, tono de llamada en espera, tono de confirmación, tono de espera (tono de información especial)# (1 - 4), tono de marcación MWI (indicador de mensaje en espera), tono de marcación Cfwd (tono de reenvío de llamada), tono de espera, tono de conferencia, Tono de indicación de llamada segura, Tono de página, Tono de alerta.

#### Patrones de timbre distintivos

•Cadence# — Muestra el script Cadence para el timbre distintivo 1 - 9. Cada Cadence tiene su propio valor predeterminado que se establece automáticamente para cada uno.

#### Configuración regional

Configuración regional · usuario: muestra el idioma y el país del usuario.

· configuración regional de red: muestra el país de la red.

Codificación de caracteres : muestra el tipo de codificación de caracteres que el teléfono IP está configurado para utilizar.